## South Boulder Recreation Center: Ninja Studio Key Check Out Reservation

Step 1: City of Boulder Registration Page and Click Reservation

- https://bit.ly/3LRypNp
- Sign in or Setup an account to start booking a reservation.
  - If you have previously held a BPR membership or registered for a class at any of the recreation centers you likely already have an account. Call any of the recreation centers for your login information.

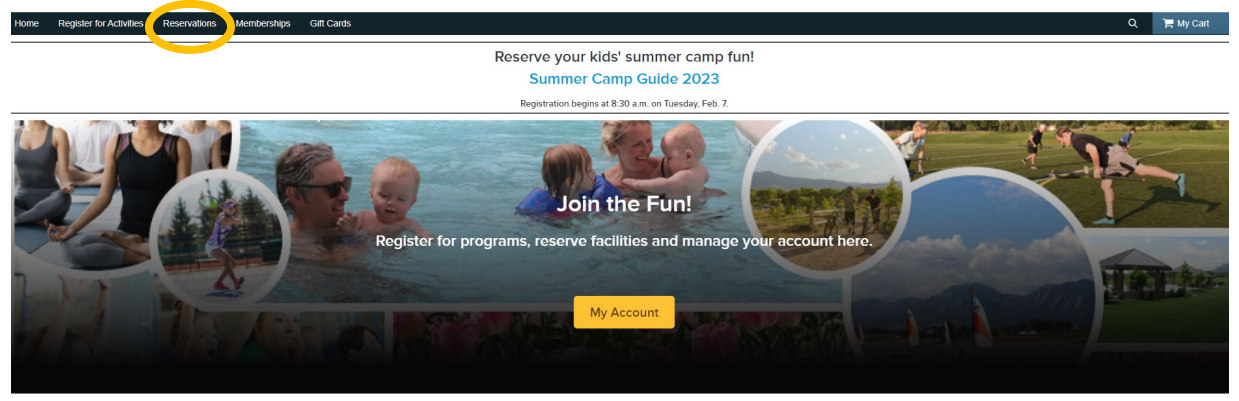

Step 2: Scroll over and click the "SBRC: Ninja" Reservation group. Scroll by clicking the right arrow.

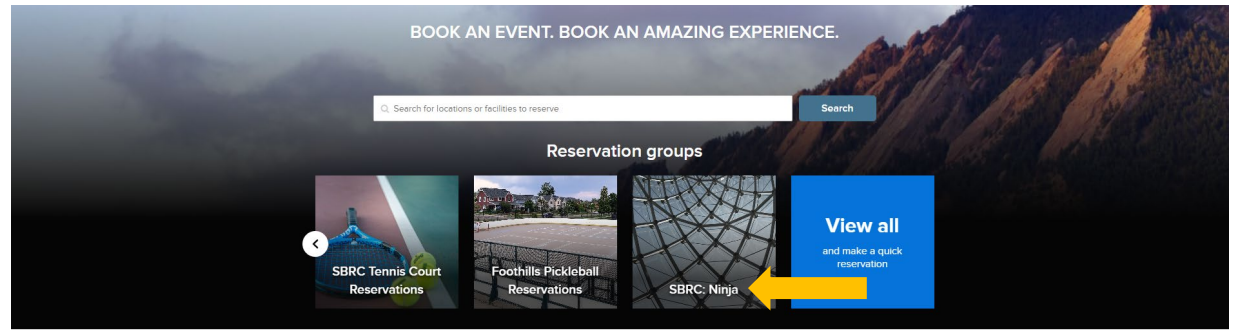

Step 3: On the reservation screen, select the date of your reservation (upto 7 days in advance)

| Home Register fo                                                                                                    | Activities Reservation                                                                                                    | s Memb                                                        | erships                                           | Gift Cards                                        |                                                  |                               |                                |                  |                 |                               |               |                                          |                                         |              |          |         |      |                |                |                    | ۱ <del>۳</del> м | ly Cart  |        |     |
|----------------------------------------------------------------------------------------------------|----------------------------------------------------------------------------------------------------|---------------------------------------------------------------|---------------------------------------------------|---------------------------------------------------|--------------------------------------------------|-------------------------------|--------------------------------|------------------|-----------------|-------------------------------|---------------|------------------------------------------|-----------------------------------------|--------------|----------|---------|------|----------------|----------------|--------------------|------------------|----------|--------|-----|
| Home > Reservations >                                                                                                    | Quick reservation                                                                                                    |                                                               |                                                   |                                                   |                                                  |                               |                                |                  |                 |                               |               |                                          |                                         |              |          |         |      |                |                |                    |                  | <u> </u> |        |     |
| IMPORTANT IN<br>• Reservation can be m<br>• All court rentals are fil<br>• Only one court reserv<br>• Reservations must be<br>• Passholders: Unlimite | IFORMATION:<br>ade up to 7 days in advance<br>tal and refunds will not be h<br>ation per person per day for<br>made at least one hour in a<br>d recreation passholders re | e.<br>nonored due<br>r a maximum<br>idvance.<br>ceive free co | to adverse v<br>1 time of 1.5 h<br>purt reservati | veather cond<br>tours each tir<br>ons for court   | itions.<br>ne.<br>s adjacent to                  | recreation ce                 | enters. This in                | ncludes mont     | thly, annual, R | tenew Active/                 | OnePass, Silv | rerSneakers                              | and Silver & I                          | Fit membersh | ips.     |         |      |                |                |                    |                  |          |        |     |
| ADDITIONAL INFO<br>• Tennis Court reserval<br>• Pickdeball Court reser<br>• Platform Tennis Court<br>Quick res                                        | RMATION:<br>ion information including fe<br>vation information including<br>reservation information inc<br>ervation                                                       | es: https://b<br>g fees: https:<br>cluding fees:              | ouldercolora<br>//bouldercolo<br>https://bould    | do.gov/servic<br>orado.gov/se<br>lercolorado.ç    | es/tennis-co<br>rvices/picklet<br>jov/services/i | urts<br>Vall<br>acquetball-pl | iatform-tenni                  | s                |                 |                               |               |                                          |                                         |              |          |         |      |                |                |                    |                  |          |        |     |
| SBR                                                                                                    | C: Ninja Studio                                                                                                    |                                                               |                                                   |                                                   |                                                  |                               |                                |                  |                 |                               |               |                                          |                                         |              |          |         |      |                |                | Tue, I             | =eb 14           | 4, 203   | 23 🗸   |     |
| Resources and attendees                                                                                                    | ⊙ Set time range                                                                                                    | 6:00 AM                                                       | 6:30 AM                                           | 7:00 AM                                           | 7:30 AM                                          | 8:00 AM                       | 8:30 AM                        | 9:00 AM          | 9:30 AM         | 10:00 AM                      | 10:30 AM      | 11:00 AM                                 | 11:30 AM                                | 12:00 PM     | 12:30 PM | 1:00 PM | 1:30 | <              | Tod            | lay                | Feb 20           | 23       | >      | 3:3 |
| F •                                                                                                    | ± 🔲 1 🛃                                                                                                    |                                                               |                                                   |                                                   |                                                  |                               |                                |                  |                 |                               |               |                                          |                                         |              |          |         |      | <b>S</b><br>29 | <b>М</b><br>30 | т <b>V</b><br>31 1 | / T<br>2         | F<br>3   | S<br>4 |     |
| ٢                                                                                                    |                                                                                                    |                                                               |                                                   |                                                   |                                                  |                               |                                |                  |                 |                               |               |                                          |                                         |              |          |         |      | 5              | 6              | 7 ε                | 9                | 10       | 11     |     |
|                                                                                                    |                                                                                                    |                                                               |                                                   |                                                   |                                                  |                               |                                |                  |                 |                               |               |                                          |                                         |              |          |         |      | 12             | 13             | 14 19              | 5 16             | 17       | 18     |     |
|                                                                                                    |                                                                                                    |                                                               |                                                   |                                                   |                                                  |                               |                                |                  |                 |                               |               |                                          |                                         |              |          |         |      | 19             | 20             | 21 2               | 2 23             | 24       | 25     |     |
|                                                                                                    |                                                                                                    |                                                               | City of<br>3198 Br<br>Boulder<br>Tel. 303         | Boulder<br>oadway St.<br>: CO, 80304<br>:441.1899 |                                                  | Metho<br>Vise, M              | ids of Payme<br>asterCard, Oth | er, Discover / D | Have            | Questions?<br>Registration F/ | <u>401</u>    | Stay<br>Conta<br>Follov<br><u>Twitte</u> | Connected<br><u>ct Us</u><br>/ us:<br>[ |              |          |         |      | 26<br>5        | 6              | 28 1<br>7 8        | 9                | 3        | 4      |     |

## Step 4: Select the timeframe of your reservation (upto 90 minutes)

| Resources and attendees O Set time | inge 6:00 A | M 6:30 AM | 7:00 AM | 7:30 AM | 8:00 AM | 8:30 AM | 9:00 AM | 9:30 AM               | 10:00 AM               | 10:30 AM               | 11:00 AM | 11:30 AM | 12:00 PM | 12:30 PM | 1:00 PM | 1:30 PM | 2:00 PM | 2:30 PM | 3:00 PM | 3:30 F |
|------------------------------------|-------------|-----------|---------|---------|---------|---------|---------|-----------------------|------------------------|------------------------|----------|----------|----------|----------|---------|---------|---------|---------|---------|--------|
| F 🔹 SBRC: Ninja Studio 💷 🔳 1       | •           |           |         |         |         |         |         | 9:30 AM -<br>10:00 AM | 10.00 AM -<br>10:30 AM | 10.30 AM -<br>11.00 AM |          |          |          |          |         |         |         |         |         |        |

Step 5: Enter your First and Last Name under the "Event Name"

| Home Register for Act      | vities Reservations      | Memberships      | Gift Cards |                    | 📜 My Cart                  |
|----------------------------|--------------------------|------------------|------------|--------------------|----------------------------|
| Home > Reservations > C    | uick reservation > Quick | reservation form |            |                    |                            |
| Quick rese                 | rvation fo               | rm               |            | Event              |                            |
| Required fields are marked | •                        |                  |            | SBRC: Ninja Studio | 1 booking<br><b>\$0.00</b> |
| Event details              |                          |                  |            |                    |                            |
| Event name *               |                          |                  |            | Fee summary        |                            |
| Please enter an event nam  | ie.                      |                  |            | Subtotal           | \$0.00                     |
| Peserve for                | •                        |                  |            | Tax                | \$0.00                     |
|                            |                          |                  |            | Total              | \$0.00                     |
| Event type SBRC Rental     |                          |                  |            | Reser              | ve                         |

Step 6: Read, Sign, and Agree to the Acknowledgement of Risk/Waiver of Liability & Ninja Studio Guidelines Click "Reserve"

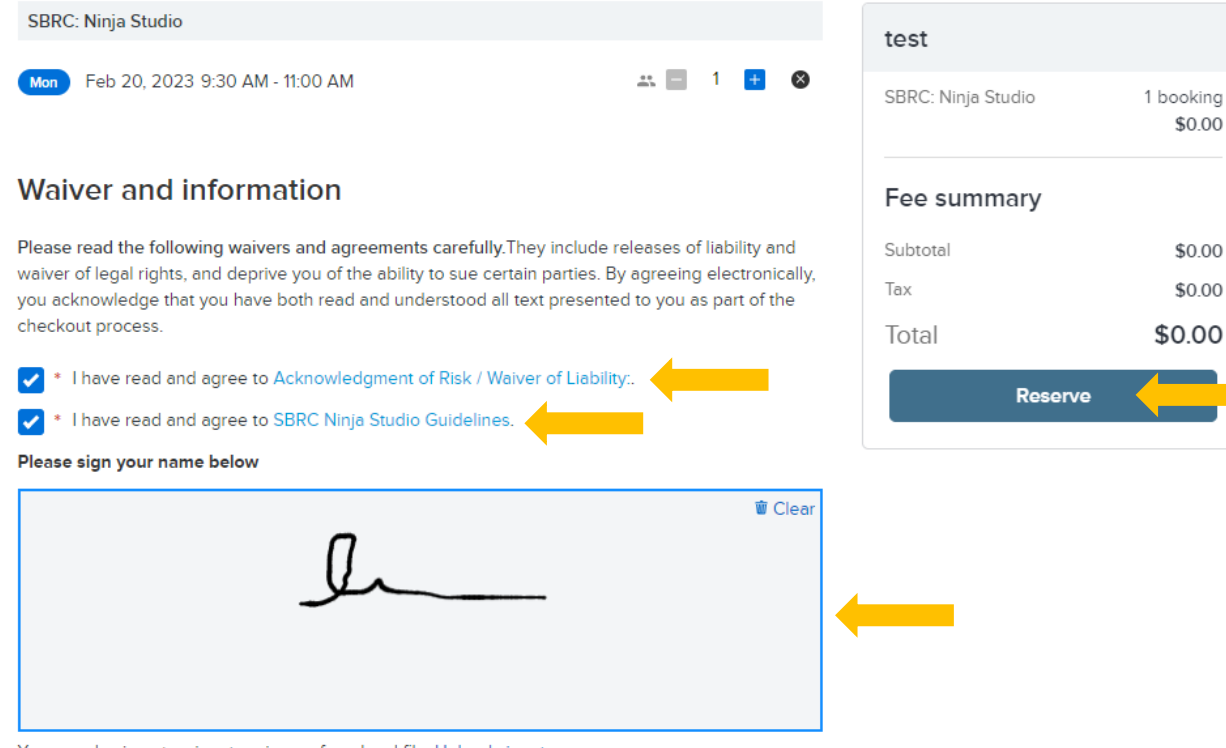

You can also insert a signature image from local file. Upload signature

File size must not exceed 50 kB. Only gif, jpg, jpeg, png and bmp image files are supported.

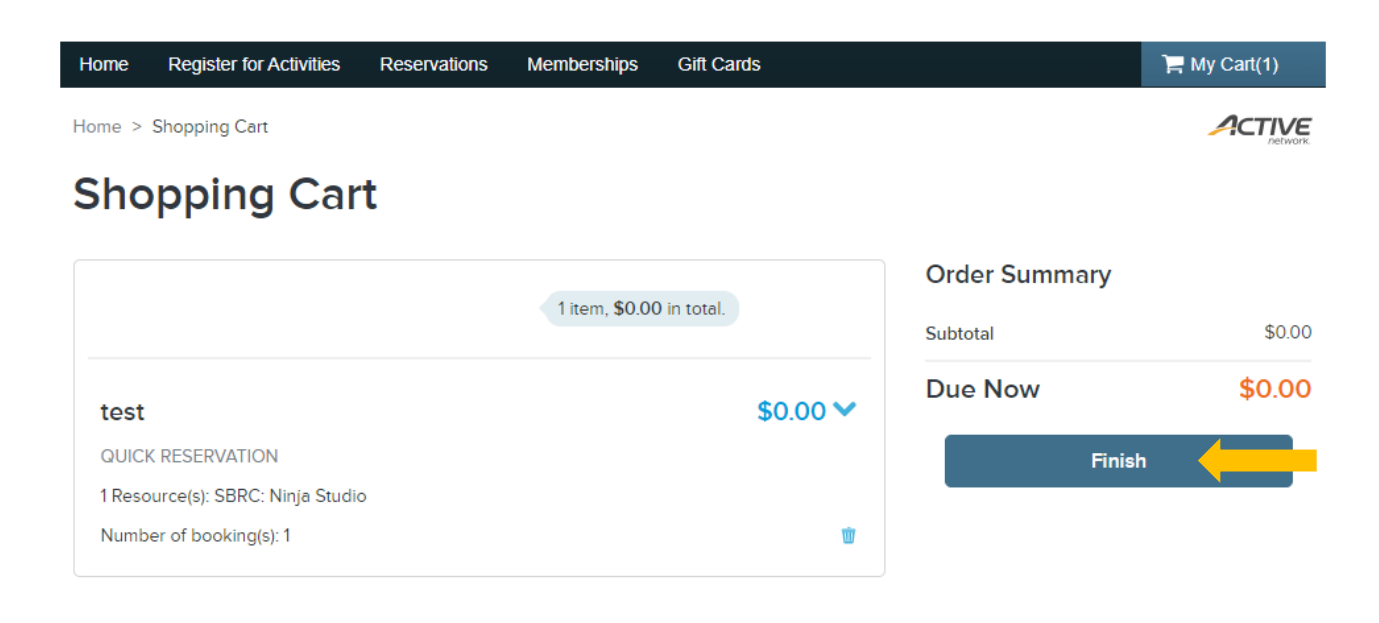